## Picture Guide #1: Reviewing and Approving Proposals in Cayuse SP

**1.** You will receive an email from Cayuse Administration informing you that a proposal has been routed to you for review.

 Please Review Proposal 25-0016-P0001 Angie Test 7/22/24

 Cayuse Administration <do-not-reply@cayuse.com>

 To ● Rochat, Angela

ExterNAL EMAIL: Do not open attachments or click on links if you do not recognize the sender.
Dear Daniel Dean:

Proposal 25-0016-P0001 for project Angie Test 7/22/24 has been routed for internal review.

Because you are a member of Bellarmine College of Liberal Arts, you are required to review based on the following questions and answers:

• Please indicate the approver for the Principal Investigator. = Bellarmine College of Liberal Arts (BCLA)

To review this proposal, please log in to Cayuse Sponsored Projects.

#### 2. Click on the hyperlink and when prompted enter your LMU username and password.

3. Once in the system a dashboard will be displayed showing the proposal(s) that require your approval. They will be displayed with a hyperlink under "My Tasks." Click on the hyperlink for that proposal and it will take you directly to it for review.

| My Tasks                                                                |           |      |             |            |               |       | + New Task |
|-------------------------------------------------------------------------|-----------|------|-------------|------------|---------------|-------|------------|
| Assigned to Me Created by Me Open All                                   |           |      |             |            |               |       |            |
| Task ¢                                                                  | Task Type | From | Assigned To | Created 🗢  | Last Activity | Due 👻 | Status     |
| Review Proposal for Assistant Vice Provost for Research - 24-0030-P0001 | Other     |      |             | 03/11/2024 | 09/16/2024    |       | Closed     |
| Review Proposal for Assistant Vice Provost for Research - 24-0037-P0001 | Other     |      |             | 03/25/2024 | 09/16/2024    |       | Closed     |

# 4. In the proposal, go to "Proposal Sections' in the left bottom side of the screen.

Red circles indicate that the section needs review, as you click through and review each of the sections the circles will change from red to green.

Reviewers must click on each section to change the status from red to green indicating that the section has been opened and reviewed.

Continue working down the list and go to each section until complete. The screen automatically starts with 'Key Personnel.'

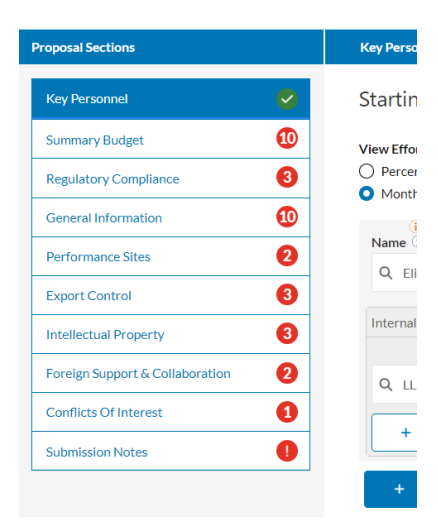

Routing

History

Access

Та

Proposal Form

## 5. Proposal Sections – This is the series of sections that you will review for approval.

## A. Key Personnel – Review the PI and CO PI information in the proposal.

PI and CO-PI effort contributed to the project is shown by months for only the first year of the

| Starting with the Principal Investigator<br>project.             | r, identify all Key Personnel                | l who will be working                    | on the proposec             |
|------------------------------------------------------------------|----------------------------------------------|------------------------------------------|-----------------------------|
| /iew Effort<br>) Percentage<br>Months                            |                                              |                                          |                             |
| 1<br>Name (1                                                     | Role                                         |                                          |                             |
| Q                                                                | ~                                            |                                          | ~                           |
| Internal Association                                             | Sponsored Effort                             | Cost Share Effort                        | Total Effort                |
| ۹ 🗸                                                              | C A S<br>mos mos mos                         | C A S                                    | os 0 mos                    |
| + Add Internal Association                                       |                                              |                                          |                             |
| + Add Team Member                                                |                                              |                                          |                             |
| Does the PI require a PI Fligibility Waiver?*                    |                                              |                                          |                             |
| ●Yes                                                             |                                              |                                          |                             |
| ONo                                                              |                                              |                                          |                             |
| ou can find the LMU PI Eligibility Policy here.                  |                                              |                                          |                             |
| am requesting an exception to be allowed to act as PI on this pr | roposal. I confirm that my Chair and Associa | ate Dean or Dean have been informe       | d of my intent to submit an |
| ave given their approval and support. I will bear the managerial | I and programmatic responsibility for the pr | roject, as outlined in detail in the Pro | posal Certification Text.   |

*project*. Please refer to the budget section for the outlying years, if a multiyear project.

**Note:** If the PI or Co-PI require an *eligibility waiver* to submit grants on behalf of LMU. The policy will be displayed here for reference and a box will be activated for the PI or CO PI to acknowledge that they have read the policy and received the appropriate approval from their department and

school/college.

**B. Summary Budget –** Review the budget information about the project.

| Summary Budget                                                                                |             |                                              |                                      |
|-----------------------------------------------------------------------------------------------|-------------|----------------------------------------------|--------------------------------------|
| Summary Budget                                                                                |             |                                              |                                      |
| Total Direct Costs:*                                                                          | Total Indir | ect Costs:*                                  | Total Sponsor Costs:*                |
| Choose the number of budget years:*<br>1 Year 2 Years 3 Years 3<br>Budget Year 1              | )4 Years    | )5 Years                                     |                                      |
| Total Direct Costs:*                                                                          | Total Indir | ect Costs:*                                  | Total Sponsor Costs:*                |
| Budget Year 2                                                                                 |             |                                              |                                      |
| Total Direct Costs:*                                                                          | Total Indir | ect Costs:*                                  | Total Sponsor Costs:*                |
| Please select IDC rate:*<br>OAllowable (43.9%)<br>OAllowable but restricted.<br>©Unallowable. | Provide ar  | explanation for the restrict                 | ed or unallowable IDC:*              |
| Upload a detailed proposal budget:*                                                           |             | Upload a budget justifica                    | ation:*                              |
| <u>Drag and drop</u> new files or <u>click</u> to select from fil                             | e system    | <u>Drag and drop</u> new files or <u>cli</u> | <u>ck</u> to select from file system |

Click on the proposal budget and budget justification to review for details.

**Indirect Cost rate** information is displayed showing the rate and any restrictions.

Indirect cost information is displayed here. If indirect costs are 'allowable but restricted' information will be provided in the box. If a PI has an *approved waiver of cost share,* the document will be in the attachment section of the proposal.

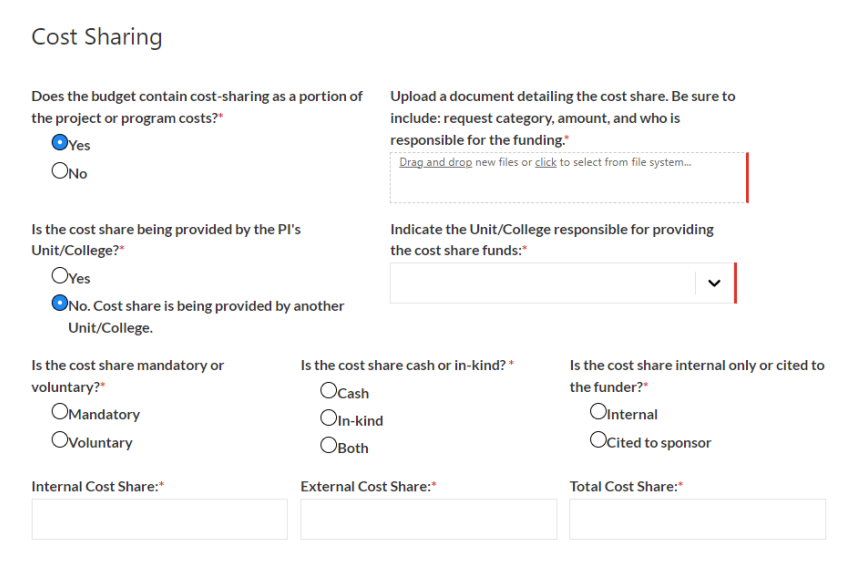

**Cost sharing** and the source of it will be available for review by clicking on the attached document.

If cost sharing is being provided by an external department, a dropdown box will show the unit supplying the cost share.

External units will be notified during the approval process to verify their support. Pls must

have cost sharing secured before routing a proposal for approval. The approval process serves as a verification of cost sharing commitment for the project.

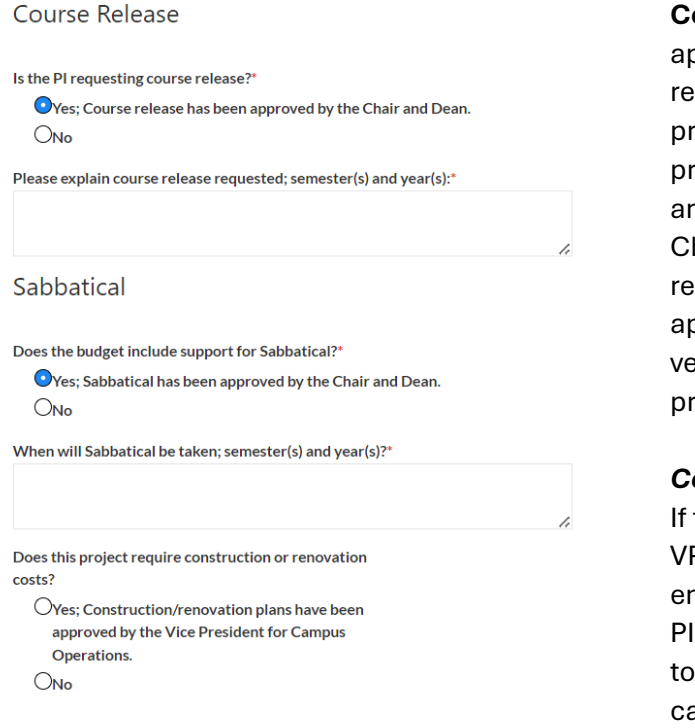

Course Release / Sabbatical Requests - As

applicable, course release(s) and sabbatical requests will be verified during the approval process. Text boxes will be displayed to provide detail about the number of courses and time.

Chairs and Deans must approve all course release(s) prior to routing a proposal for approval. The approval process serves as a verification process that it was approved prior to routing.

#### **Construction / Rennovation**

If the project includes capital projects, the VP for Campus Operations will receive an email notification about the project. PIs must work with Campus Operations prior to the approval process for approval of capital projects. **6. Regulatory Compliance** – Review the Information pertaining to Human Subjects, Animal Subjects, and Research Materials. These are yes/no questions about regulatory compliance.

**7. General Information** – Review general information, such as sponsor, proposal title, start and end dates, coding of research activities for HERD data collection, ORSP staff involved in the project, and a draft of the proposal. Below shows some of the information for review.

| General Information                                                                                                    |                                                                                                |                                                  |  |
|----------------------------------------------------------------------------------------------------|------------------------------------------------------------------------------------------------|--------------------------------------------------|--|
| Sponsor Information                                                                                                    |                                                                                                |                                                  |  |
| Sponsor: ① *                                                                                                    | Prime Sponsor (Fiscal Agent): ①                                                                | Sponsor Deadline:*                               |  |
| Q National Science X X                                                                                                    | <ul> <li>✓ Q City of Culver City ★ X ✓</li> </ul>                                              | 9/4/2024                                         |  |
| If sponsor name does not appear in this search box, plea<br>choose Organization Not Found and enter the sponsor of<br>the field below. | se If prime sponsor name does not appear in this search box, pleas<br>hame in the field below. | e                                                |  |
| Sponsor Assistance Listing Number (ALN):                                                                                               | Funding Opportunity/Sponsor Application No:                                                    | Sponsor Guideline URL:                           |  |
| N/A                                                                                                    |                                                                                                |                                                  |  |
| Formerly known as the CFDA Number                                                                                                    |                                                                                                |                                                  |  |
| Program Name                                                                                                    | Is there an institutional li                                                                   | imit on the number of proposals that can be subm |  |
| Large Research Grants                                                                                                    | this opportunity?                                                                              |                                                  |  |
|                                                                                                    | ONo                                                                                            |                                                  |  |
| General Proposal Information                                                                                                    | n                                                                                              |                                                  |  |
| Parent Program                                                                                                    |                                                                                                |                                                  |  |
| ORSP Legacy Number (if applicable):                                                                                                    | ORSP Team Member:*                                                                             | Does the following Unit need to be notified of   |  |
|                                                                                                    | Jennifer Bindel 🗙 🗸                                                                            | proposal?                                        |  |
|                                                                                                    |                                                                                                | None X                                           |  |
| Project Start Date:*                                                                                                    | Project End Date:*                                                                             | Submission Date:                                 |  |
| 10/1/2024                                                                                                    | 9/30/2025                                                                                      | 9/4/2024                                         |  |

Please note that **federal proposals** being submitted through our legacy Cayuse 424 (now S2S) system will be displayed in this section. Clicking on the link to the proposal will take you to that system, if further review is needed. However, all the information is in the Cayuse SP record for review. Cayuse S2S is a direct link to Grants.Gov the federal grants system for submitting most federal proposals.

| submission Method:*    |    | Proposals S2S Link                                                                                            | Proposals S2S Link   |  |
|------------------------|----|----------------------------------------------------------------------------------------------------|----------------------|--|
| Cayuse Proposals (S2S) | XV | Proposals (S2S) Record: <u>TEST</u><br><u>- 8.30.24 - Investigator, Irene</u><br><b>Status:</b> Not Submitted | <u>[ 2 w/ PS2S</u> 🗙 |  |

*Late notifications* (ORSP received information about the submission less than 8 business days prior to the deadline) and *retroactive proposals* (submitted by the PI without institutional review) will be noted in this section. ORSP is only able to do a compliance review for *late notification* proposals.

*Retroactive proposals* were submitted without review and is being approved post submission. In some cases, the award may already be at the institution.

8. Performance Sites – Review performance site information.

The ORSP Compliance Coordinator is notified when there is a 'yes' answer and will work with the PI about guidance and requirements that may be needed for off-site research projects. The hyperlink for LMU's "Plan for Safe and Inclusive Working Environments' is displayed.

| Performance Sites                                                                                                    |                                                     |
|----------------------------------------------------------------------------------------------------|-----------------------------------------------------|
| Will (Institution) personnel conduct any of the proposed work off-campus?*                                                 | Subrecipients / Subawards –                         |
| ●Yes<br>On                                                                                                    | The last question in this                           |
|                                                                                                    | section asks if there are any                       |
| Engineering lab                                                                                                    | subrecipients / subawards                           |
| Is this project funded by the National Science Foundation?*                                                                | associated with the proposal.                       |
| OYes                                                                                                    | If the answer is 'yes' an                           |
| ONo                                                                                                    | additional Proposal section will                    |
| Click here for LMU's Guidance and Plan for Safe & Inclusive Working Environments for Off-Campus or Off-Site Research for N | NSF-Funded Projects.<br>be displayed to review this |
| Will any portion of the project be performed by a Subrecipient?"  Ves                                                      | information                                         |
| $\bigcirc_{No}$                                                                                                    | information.                                        |
|                                                                                                    |                                                     |

**9. Subawards (if applicable)** – Review the information about the subrecipient(s) including name, budget and budget justification, statement of work, and total amount requested.

| <ul> <li>Subrecipient's Statement of Work</li> <li>Subrecipient's Budget and Budget Justification</li> <li>Letter of Commitment signed by the Subrecipient's Authorized Official</li> </ul> |                                                                    |
|----------------------------------------------------------------------------------------------------|--------------------------------------------------------------------|
| How many Subrecipients are included on this project?                                                                                                    |                                                                    |
| One OTwo Three Four Five                                                                                                    |                                                                    |
| Subrecipient Name(s):                                                                                                    | Subrecipient Attachment(s) (10 MB limit)                           |
| Q Organization Not Found 🗴 🗸 🗸                                                                                                    | Drag and drop new files or <u>click</u> to select from file system |
| Name of Organization(s) Not Found:                                                                                                    |                                                                    |
| Enter names of any subrecipient organizations that do not appear in the Subrecipient Name(s) searce                                                                                         | ch above.                                                          |
| Subrecipient Budget                                                                                                    |                                                                    |
| Total Subrecipient Amount:                                                                                                    |                                                                    |
| Total amount for all subrecipients.                                                                                                    |                                                                    |
| For multiple subrecipients, list each by name and total amount requested.                                                                                                    |                                                                    |
| Name of Subrecipient 1:                                                                                                    | Total amount requested:                                            |
|                                                                                                    |                                                                    |
| Name of Subrecipient 2:                                                                                                    | Total amount requested:                                            |
|                                                                                                    |                                                                    |

10. Export Control - Review the set of questions related to export control.

| Export Control                                                                                                    |
|----------------------------------------------------------------------------------------------------|
| Will this funding have non-disclosure or confidentiality agreements or have publication restrictions?*<br>OYes<br>ONo     |
| Will you be traveling outside of the U.S?*<br>Oyes<br>ONo                                                                 |
| Will your project include any foreign nationals, including international scholars or students in the U.S.?*<br>Oyes<br>No |

By answering yes, the ORSP Compliance Coordinator is notified to work with the PI on export controls guidance and requirements, as needed.

#### 11. Intellectual Property – Review the IP section.

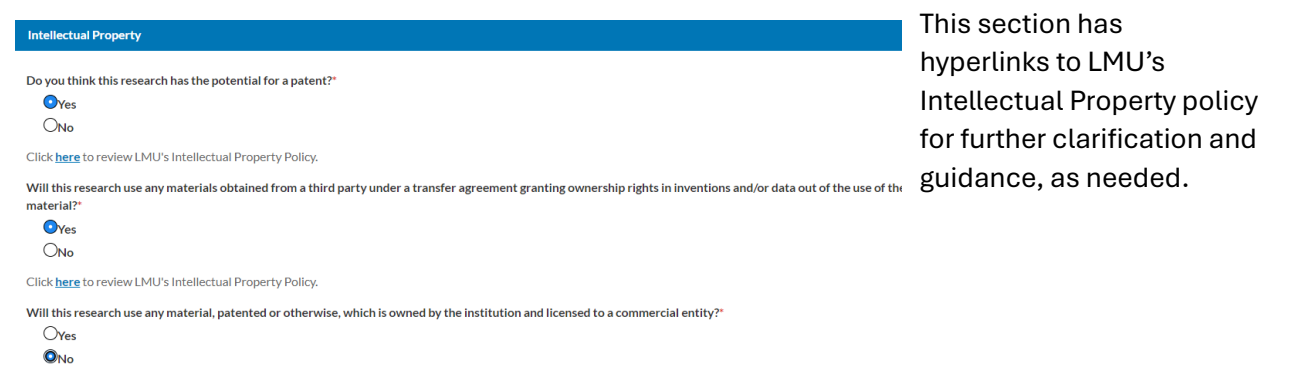

#### 12. Foreign Support – Review Foreign Support section.

| Foreign Support & Collaboration                                                                                                    | By answering yes, the  |
|----------------------------------------------------------------------------------------------------|------------------------|
| Will you have any monetary or non-monetary affiliations, associations, or activities with foreign nationals or organizations (including research, conferences, const | <b>ORSP</b> Compliance |
| ●Yes<br>●No                                                                                                    | Coordinator and        |
| Will any significant scientific element of this project occur outside the United States?"                                                                            | Associate Provost for  |
| ♥Yes                                                                                                    | International          |
| ONo                                                                                                    | Programs and           |
| Describe activities that will occur outside the United States:*                                                                                                    | <b>B</b> · · · · ·     |
| Wrapping Christmas gifts in Brazil.                                                                                                    | Partnerships are       |
|                                                                                                    | notified about the     |

proposal and will work with the PI on foreign support guidance and requirements, as needed.

13. Conflicts of Interest – Review the Conflicts of Interest section.

| Conflicts of Interest                                                                                                    |
|----------------------------------------------------------------------------------------------------|
| Are you applying for federal funding?*                                                                                                    |
| ● Yes                                                                                                    |
| ONo                                                                                                    |
| Because you selected yes, you will need to complete LMU's Financial Conflicts of Interest Disclosure Form before your application is submitted. |
| Click <u>here</u> to review LMU's Conflicts of Interest Policy.                                                                                 |

By answering yes, LMU's Financial Conflict of Interests policy and disclosure form are displayed. ORSP Compliance

Coordinator will work with applicants where needed for the disclosure form.

**14. Submission Notes –** If there are any notes that may be pertinent to the proposal from the PI or ORSP office they may be entered here. Otherwise, it will be blank.

| Submission Notes                                                            |      |
|-----------------------------------------------------------------------------|------|
| Submission Notes                                                            |      |
|                                                                             |      |
| Enter any additional comments on this propo                                 | sal· |
| Enter any additional comments on this propo<br>Additional submission notes. | sal: |

## TABS

### Move to Tabs, as needed.

| Proposal Form     | Routing | History | Access | Tasks        | Notes | Attachments | Links | Admin Only |
|-------------------|---------|---------|--------|--------------|-------|-------------|-------|------------|
|                   |         |         |        |              |       |             |       |            |
| Proposal Sections |         |         | Subn   | nission Note | s     |             |       |            |
|                   |         |         |        |              |       |             |       |            |

Two Tabs that may require review are the following:

**1. Routing Tab** – Can display messages that other reviewers have added to the proposal during the routing process.

**2. Attachments –** Other proposal attachments may be added here, such as IDC Waivers, email correspondence, or other information not uploaded in the proposal sections above.

All tabs, expect "Admin Only' are accessible for review.

**7.** Go to the **"My Actions"** section in the top left corner of the screen and select the blue 'Complete Review' button.

## If you are a Chair or Associate Dean/Dean or Supervisor/VP of the PI you will 'complete review:"

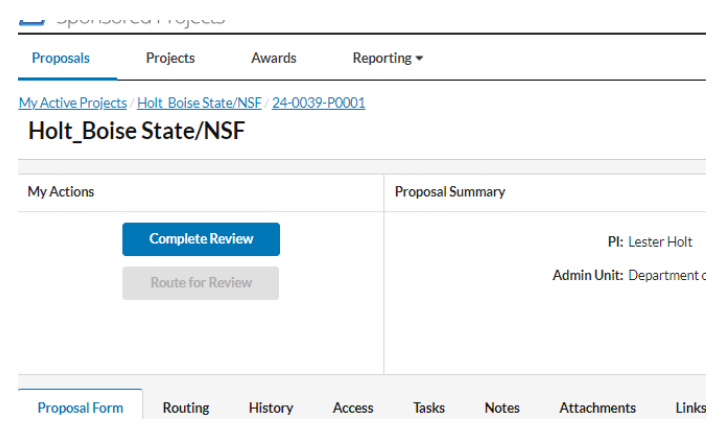

#### A popup box will be displayed to select the Review Decision.

| Complete Review for Loyola Law School Team        | ×           | Return to In                                           |
|---------------------------------------------------|-------------|--------------------------------------------------------|
| Review Decision*                                  |             | <b>Development (not</b><br><b>approved) –</b> Moves    |
| Approve -                                         |             | the proposal back to<br>"in development" to            |
| Return to In Development<br>Please add a comment. |             | address issues or<br>concerns for<br>approval prior to |
|                                                   | Cancel Save | submission.                                            |

Comments entered in the text box screen will be visible to everyone on the routing chain.

## If you are the PI you will certify the proposal after reviewing all sections:

| My Actions                                                         | Proposal Summary                                                                                                    | Under Review            |  |
|--------------------------------------------------------------------|----------------------------------------------------------------------------------------------------|-------------------------|--|
| Complete Review Certify Proposal Route for Review                  | PI: Bruce Lee     Sponsor: University of California Los Angel     Project Start Date: 9/1/2024       Admin Unit: Office of Sponsored Programs - S     Prime Sponsor: National Science Foundation - NSF     Project End Date: 8/31/2027       Sponsor Deadline: 3/20/2024     Instrument Type: Incoming Subaward       Total Sponsor Costs: 187465     University of California Los Angel | Project: <u>24-0034</u> |  |
| Proposal Form Routing History Access Tasks Notes Attachments Links |                                                                                                    |                         |  |
| Proposal Sections P                                                | ey Personnel                                                                                                    |                         |  |
| Key Personnel 🤡                                                    | tarting with the Principal Investigator, identify all Key Personnel who will be working on the proposed project.                                                                                                    |                         |  |

## A popup window will show and ask you to certify:

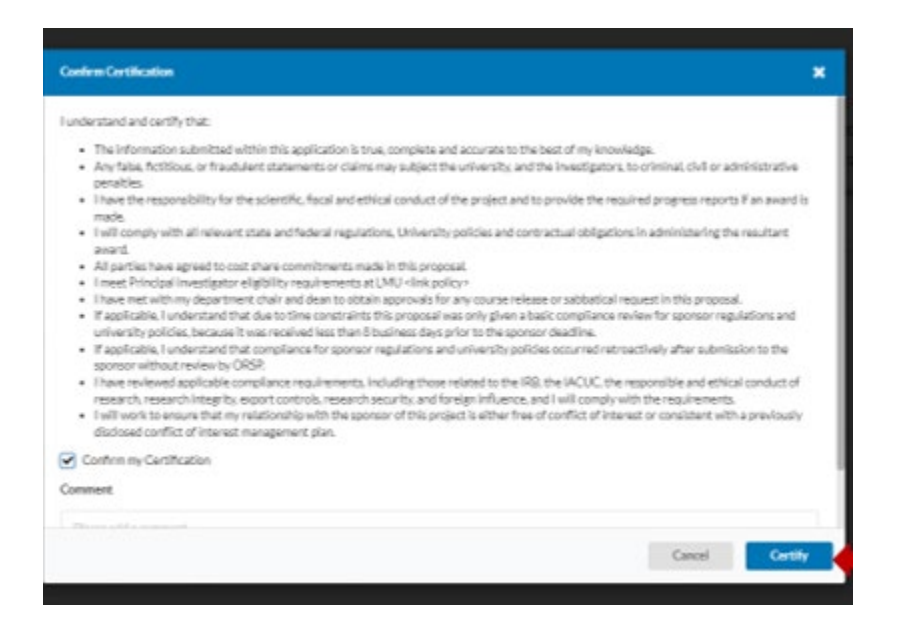

**8.** Log out of the system – In the top right corner of the screen, go to your name and log out of the system.

#### Notes:

- Information in the Proposal Form can only be altered or changed while it is routing by ORSP team member without sending it back through the review process. If it needs changes by the PI, the status will need to be changed to "In Development," then changes can be made, and the proposal will be sent back through to "under review.' Communication with the team on the route may be necessary to avoid any confusion.
- Once a proposal is *approved it does not notify everyone via email*. Users must log into the system to verify approval has been received prior to submission.
- **Cost Share** Commitments are approved during the routing of the proposal. If the cost share is coming from a different department, then the PI's, such as the Provost, then the outside department will be receive a notification that a commitment of funds/effort was made on their behalf in the proposal. This information should be negotiated with all parties during the budget development process prior to approval of the proposal for submission.
- **PI Eligibility** is completed within the system. PI's requesting a waiver need to talk to their chair and dean before starting to work on any proposal. The Cayuse SP process confirms and approves the waiver for the PI.
- *File of Record for Proposals* Cayuse SP serves as the file of record for proposals where pertinent information can be uploaded to the record and stored, such as Institutional

Commitment Forms, budget modifications, no costs extensions so that there is a complete record of information that can be accessed by PIs and Post Award Administration.

- **Attachments Tab** add the ITA, Final Narrative, Final Budget (if changed from approval), and other relevant documents
- **HERD data** is collected allowing for reporting functionality, please work with the ORSP office to properly tag research categories.
- Routing chains are built automatically.
- Award Notification to PAAA is automatic from the system. End of Award notification forms and email process to PAAA.